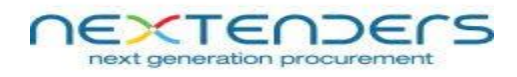

# **Instructions to Enable the Service**

1) Go to control panel and uninstall these 2 utilities one by one: 1) 'NXTCryptoServiceSetup' & 2) 'NxtCryptoSetup'

|                               | Aust .                                                   |                                     |              |         |                |                  |                              |
|-------------------------------|----------------------------------------------------------|-------------------------------------|--------------|---------|----------------|------------------|------------------------------|
| 🔾 🗸 🖉 🖉 🕨 Control Panel 🕨     | All Control Panel Items                                  |                                     |              |         |                | • 4 <sub>7</sub> | Search Programs and Features |
| Control Panel Home            | Uninstall or change a program                            |                                     |              |         |                |                  |                              |
| View installed updates        | To uninstall a program, select it from the list and then | click Uninstall, Change, or Repair. |              |         |                |                  |                              |
| 🚱 Turn Windows features on or |                                                          |                                     |              |         |                |                  |                              |
| off                           | Organize ▼                                               |                                     |              |         |                |                  | 8= -                         |
|                               | Name                                                     | Publisher                           | Installed On | Size    | Version        |                  |                              |
|                               | Microsoft .NET Framework 4 Client Profile                | Microsoft Corporation               | 06-Nov-15    | 38.8 MB | 4.0.30319      |                  |                              |
|                               | Microsoft Office Professional Plus 2013                  | Microsoft Corporation               | 06-Nov-15    |         | 15.0.4569.1506 |                  |                              |
|                               | Microsoft Visual C++ 2005 Redistributable                | Microsoft Corporation               | 06-Oct-18    | 424 KB  | 8.0.56336      |                  |                              |
|                               | Microsoft Visual C++ 2010 x64 Redistributable - 10.0     | Microsoft Corporation               | 06-Nov-15    | 13.8 MB | 10.0.40219     |                  |                              |
|                               | Microsoft Visual C++ 2010 x86 Redistributable - 10.0     | Microsoft Corporation               | 06-Nov-15    | 11.1 MB | 10.0.40219     |                  |                              |
|                               | Microsoft Visual C++ 2015 Redistributable (x86) - 14.0   | Microsoft Corporation               | 30-Jun-17    | 21.5 MB | 14.0.24215.1   |                  |                              |
|                               | 🖟 Microsoft Visual Studio 2010 Tools for Office Runtim   | Microsoft Corporation               | 06-Nov-15    |         | 10.0.50903     |                  |                              |
|                               | 📦 Mozilla Firefox 73.0 (x64 en-US)                       | Mozilla                             | 13-Feb-20    | 188 MB  | 73.0           |                  |                              |
|                               | 🔯 Mozilla Maintenance Service                            | Mozilla                             | 20-Apr-18    | 469 KB  | 59.0.2         |                  |                              |
|                               | MSXML 4.0 SP2 (KB954430)                                 | Microsoft Corporation               | 06-Nov-15    | 1.27 MB | 4.20.9870.0    |                  |                              |
|                               | MSXML 4.0 SP2 (KB973688)                                 | Microsoft Corporation               | 06-Nov-15    | 1.33 MB | 4.20.9876.0    |                  |                              |
| •                             | MCVML 4.0.CD2 Desses and CDK                             | Missouff Comparation                | 20 Cep 15    | 1.02 MB | 4 20 0919 0    |                  |                              |
|                               | XNXTCryptoServiceSetup                                   | NEXT TENDER                         | 19-Feb-20    | 7.88 MB | 1.0.0          |                  |                              |
|                               | NxtCryptoSetup                                           | NEXT TENDER                         | 15-Dec-17    | 1.43 MB | 1.0.0          |                  |                              |
| · ·                           |                                                          | Next Markets                        | 13-DEC-19    | 90.0 KB | 1.0.0.0        |                  |                              |
|                               | Nicasa 3                                                 | Google, Inc.                        | 30-Aug-16    | 82.1 MB | 3.9.141.259    |                  |                              |
|                               | 👙 QuickTime                                              | Apple Inc.                          | 29-Oct-16    | 74.6 MB | 7.74.80.86     |                  |                              |
|                               | 😹 Realtek High Definition Audio Driver                   | Realtek Semiconductor Corp.         | 17-Dec-16    |         | 6.0.1.6299     |                  |                              |
|                               | 💷 Scan To                                                | HP                                  | 06-Oct-18    | 18.0 MB | 1.0.1          |                  |                              |

2) Go to home page of our portal and click on 'Download' link to download and run these 2 utilities one by one: 1) 'Install DC Setup' & 2) 'Install NxtCrypto Service Setup'

| 🗙 maharashtra e-Procurement 🛛 🗙      |                                         |                                                  |                          |                                                                               |                                                                               |
|--------------------------------------|-----------------------------------------|--------------------------------------------------|--------------------------|-------------------------------------------------------------------------------|-------------------------------------------------------------------------------|
| ↔ ∀ ✿                                | 🛛 🔒 https://maharashtra.nextg           | rocure.in                                        |                          |                                                                               | ⊡ ☆                                                                           |
| 🌣 Most Visited 😻 Getting Started 🤅   | 🕽 Web Slice Gallery 🛛 🚺 Suggested Sites |                                                  |                          |                                                                               |                                                                               |
|                                      | <b>ENDERS</b><br>ation procurement      |                                                  |                          | Username<br>Forgot your password?<br>A helpdesk@nexten<br>9356468309 & 750679 | Password Log<br>New User Registration<br>ders.com Contact No :9356492<br>7596 |
| Home Help manual and tut             | torials Digital Signature Forms         | Downloads FAQ                                    | Test Certificate Portals | Contact Us                                                                    | Date Time: 8/02/202                                                           |
|                                      | COVID- 9 Up                             | Install DC Setup<br>Install NxtCrypto Service se | May Be Delayed           | . Click Here For Details                                                      |                                                                               |
| "Guideline For E-token" link. Tokens | s other than the listed tokens may misb | Install Java                                     |                          |                                                                               |                                                                               |
| Event No.                            | EventDescription                        | Install Adobe Reader                             | <= dd/mm/yy              | Last Date >= dd/mm/y                                                          | Search                                                                        |
| Online Tenders (171)                 |                                         |                                                  |                          |                                                                               | Latest News                                                                   |
| Tender Tender Ref.No.                | Tender                                  | Tender Description                               | Last Date/Time           | Corrigendum Child                                                             |                                                                               |

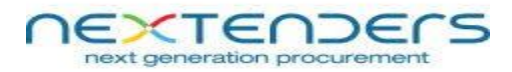

3) Now it is necessary to reset the Google Chrome / Mozilla Firefox browser.

## A) Steps to reset Google Chrome browser:

Go to 'History' option --> Click on 'Clear browsing data' --> From 'Time range' drop-down select 'All time' option --> Click on 'Clear data' and complete this action --> Scroll down and click on 'Restore setting to their original defaults'

## B) Steps to reset Mozilla Firefox browser:

Go **'Help'** option of Mozilla Firefox --> Click **'Troubleshooting Information'** --> Click on **'Refresh Firefox'** option and finish it.

**4)** After resetting the browsers and installing the necessary utilities, follow the steps given below to enable the service.

## <u>Step 1</u>

Go to 'C Drive' --> Program Files --> Open 'NEXT TENDER' folder --> Open 'NXTCryptoServiceSetup' folder --> Double click on one running boy icon with black (64 KB application

| 🕒 💬 🖻 📕 🕨     | Computer + Local Disk (C:) + Program Fi | iles   NEXT TENDER   NXTCryptoSe | rviceSetup 🕨 🔳       | <        |
|---------------|-----------------------------------------|----------------------------------|----------------------|----------|
|               |                                         |                                  |                      |          |
| Organize 🔻    | Include in library                      | Burn New folder                  |                      |          |
| 쑭 Favorites   | Name                                    | Date modified                    | Туре                 | Size     |
| 🧮 Desktop     | 👔 lib                                   | 19-Feb-20 12:03 PM               | File folder          |          |
| 限 Downloads   | AddHostEntry                            | 10-Feb-20 3:18 PM                | Windows Batch File   | 1 KB     |
| 🖳 Recent Plac | ces 🔤 cmd                               | 14-Jul-09 6:44 AM                | Application          | 295 KB   |
|               | CopyToStartup                           | 10-Feb-20 3:18 PM                | Windows Batch File   | 3 KB     |
| 门 Libraries   | CreateShortcut                          | 10-Feb-20 3:18 PM                | VBScript Script File | 1 KB     |
| Documents     | s deleteFromStartup                     | 10-Feb-20 3:18 PM                | Windows Batch File   | 3 KB     |
| 👌 Music       | EtNxtCryptoService                      | 10-Feb-20 3:18 PM                | Windows Batch File   | 1 KB     |
| Pictures      | A EtNxtCryptoService                    | 10-Feb-20 3:18 PM                | Application          | 64 KB    |
| 🛃 Videos      | EtivixtCryptoservice                    | 10-Feb-20 3:18 PM                | Configuration sett   | 1 KB     |
|               | EtNxtCryptoService                      | 19-Feb-20 12:03 PM               | Shortcut             | 2 KB     |
| 🖳 Computer    | CetNxtCryptoSocketServer                | 10-Feb-20 3:18 PM                | Icon                 | 2 KB     |
| 🏭 Local Disk  | (C:) EtNxtCryptoSocketServer            | 12-Feb-20 5:52 PM                | Executable Jar File  | 1,399 KB |
| 👝 INSTALL (D  | ):) 🚳 Execute                           | 10-Feb-20 3:18 PM                | Windows Batch File   | 1 KB     |
| 👝 DATA (E:)   | ExecuteInBackground                     | 10-Feb-20 3:18 PM                | VBScript Script File | 1 KB     |
| 👝 DATA (F:)   | NxtUpdator                              | 10-Feb-20 3:18 PM                | Executable Jar File  | 5 KB     |
|               | ReadMe                                  | 10-Feb-20 3:18 PM                | Rich Text Format     | 32 KB    |
| 📬 Network     | removeHostEntry                         | 10-Feb-20 3:18 PM                | Windows Batch File   | 1 KB     |
|               | restart                                 | 10-Feb-20 3:18 PM                | Windows Batch File   | 1 KB     |
|               | 🚳 update                                | 10-Feb-20 3:18 PM                | Windows Batch File   | 1 KB     |
|               | user.js.install                         | 10-Feb-20 3:18 PM                | INSTALL File         | 1 KB     |

Now go to **'Test Certificate'** page, refresh it and then check whether the service is enable or disabled now. If yes, kindly login and proceed for further actions.

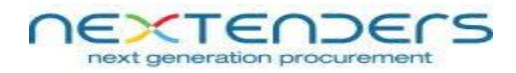

## In case it is still disabled, then only follow 'Step 2'

## <u>Setp 2</u>

#### A) On Google Chrome browser:

Go to home page --> click on 'Test Certificate' link --> click on 'Click to Reset Service' --> click on 'Advance' button --> Click on 'Proceed to nxtcrypto.etenders.in (unsafe)' --> Go back to previous page of Test Certificate again and refresh it. Now the service is enabled.

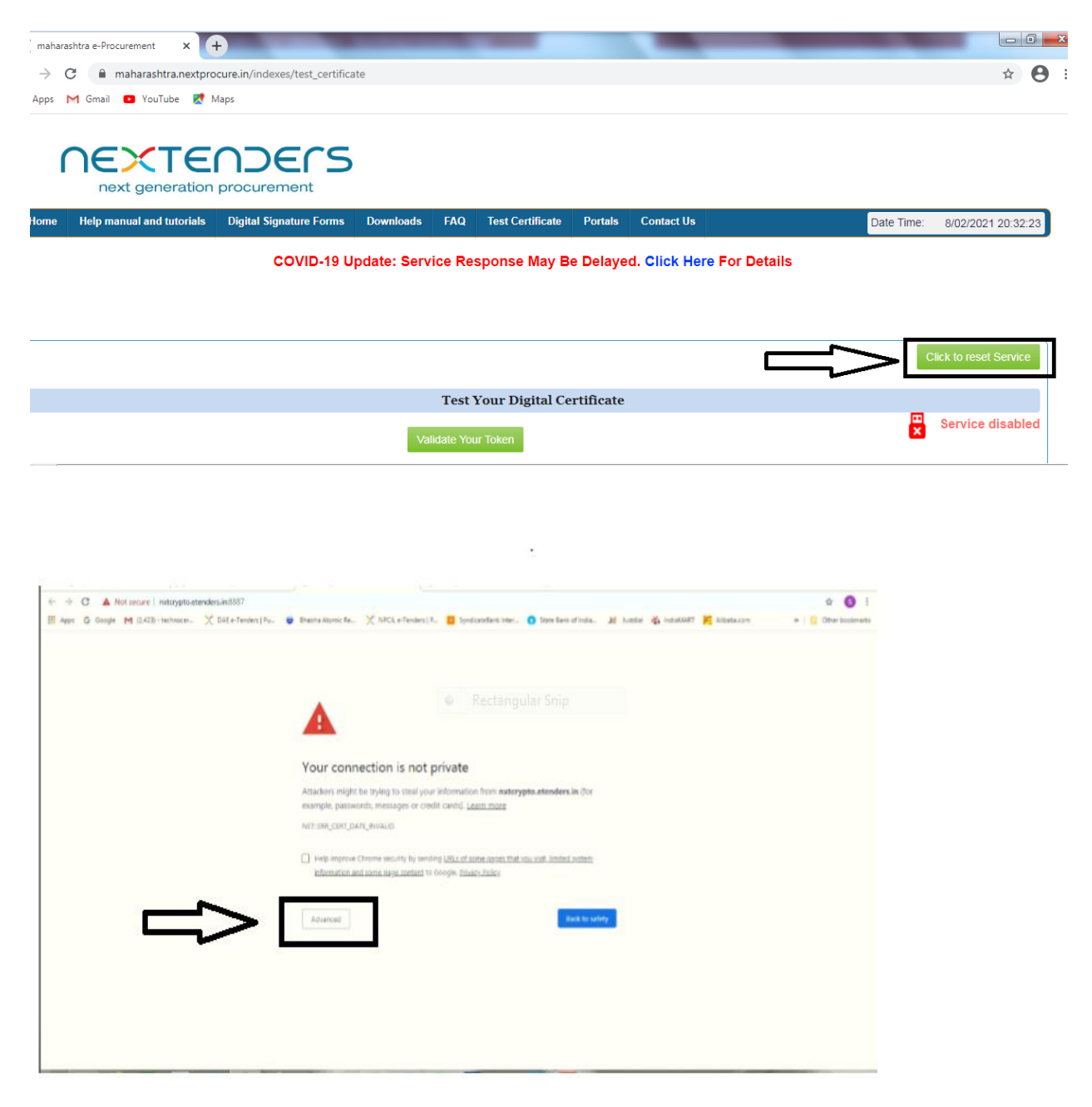

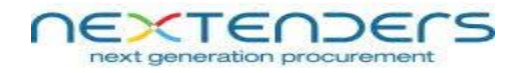

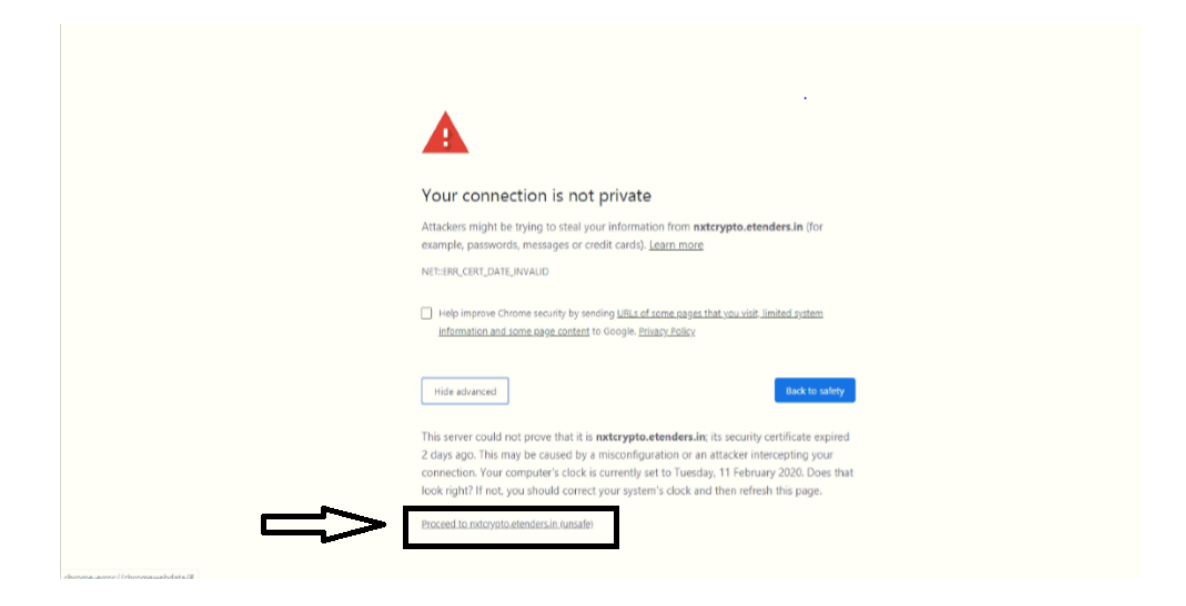

#### B) On Mozilla Firefox browser:

Go to home page --> click on 'Test Certificate' link --> click on 'Click to Reset Service' --> click on 'Advance' button --> Click on 'Accept the Risk and Continue' --> Go back to previous page of Test Certificate again and refresh it. Now the service is enabled.

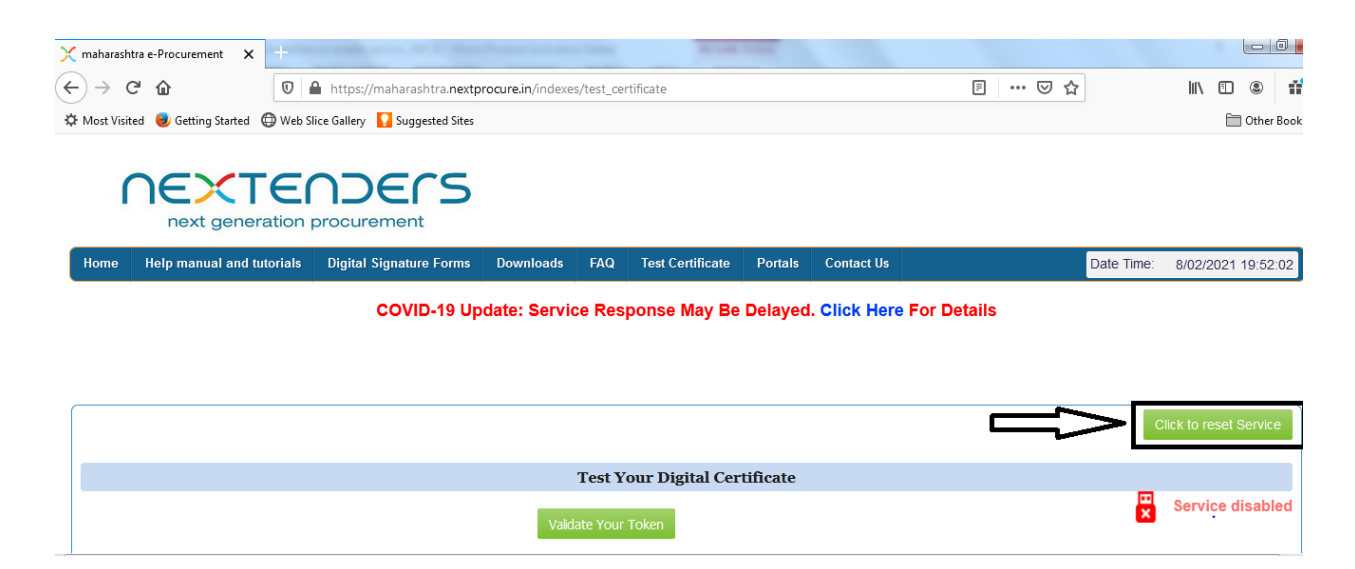

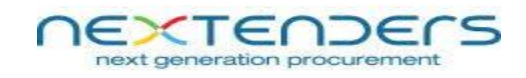

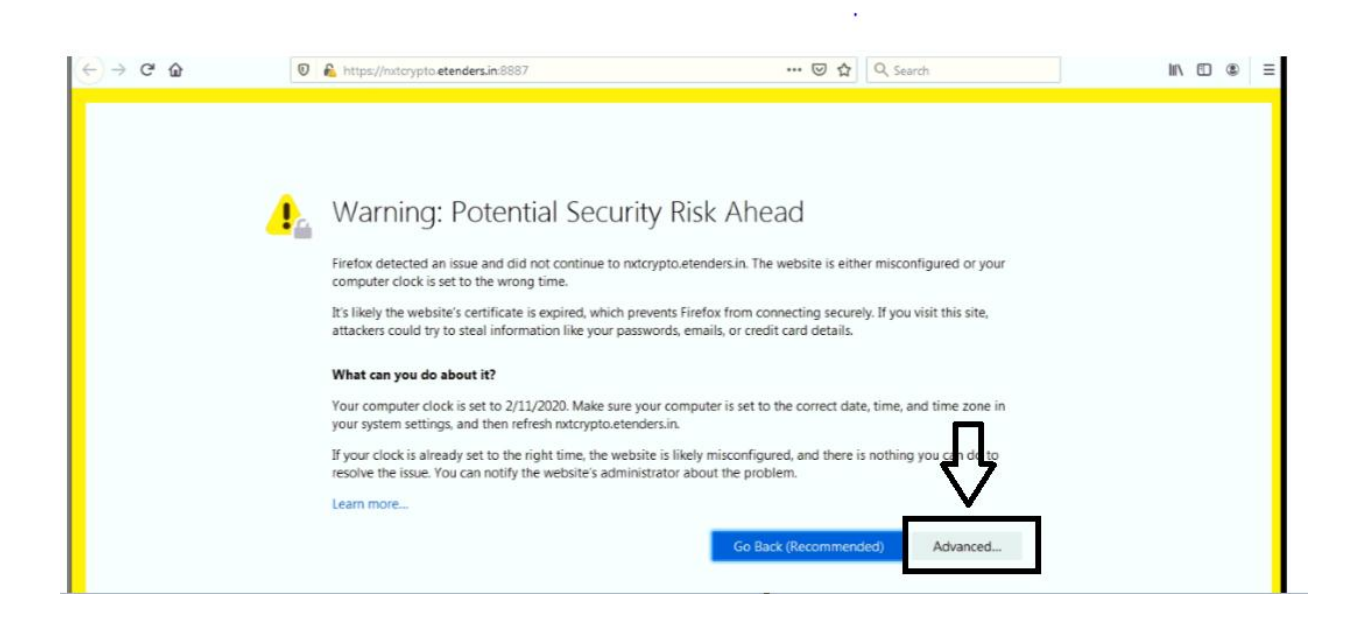

| → C* ŵ | 0 🔒 https://nxtcrypto.etenders.in:8887                                                                                                    | … ⊠ ☆                                     | Q Search                    | II\ 🗊 🏵 |
|--------|----------------------------------------------------------------------------------------------------|-------------------------------------------|-----------------------------|---------|
|        | What can you do about it?                                                                                                    |                                           |                             |         |
|        | Your computer clock is set to 2/11/2020. Make sure your computer is<br>your system settings, and then refresh nxtcrypto.etenders.in.                 | s set to the correct date,<br>Rectangular | time, and time zone in Snip |         |
|        | If your clock is already set to the right time, the website is likely miss<br>resolve the issue. You can notify the website's administrator about th | configured, and there is<br>he problem.   | nothing you can do to       |         |
|        | Learn more                                                                                                    |                                           |                             |         |
|        |                                                                                                    | Go Back (Recommende                       | d) Advanced                 |         |
|        |                                                                                                    |                                           |                             |         |
|        |                                                                                                    |                                           |                             |         |
|        | Websites prove their identity via certificates, which are valid                                                                                      | for a set time period. Th                 | e <u>certifi</u> cate for   |         |
|        | nxtcrypto.etenders.in:8887 expired on 2/10/2020.                                                                                                    |                                           |                             |         |
|        | Error code: SEC_ERROR_EXPIRED_CERTIFICATE                                                                                                    |                                           | 2 5                         |         |
|        | View Certificate                                                                                                    |                                           | $\vee$                      |         |
|        |                                                                                                    |                                           |                             |         |
|        | Go Back (Recomm                                                                                                    | nended) Accept                            | the Risk and Continue       |         |

•